## Размещение аукциона в электронной форме в единой информационной системе в сфере закупок

Для размещения аукциона в электронной форме пользователь в папке «Осуществление закупок» > «Заявка на закупку» в фильтре «Согласованные заявки» в открывшемся списке выбирает необходимую заявку на закупку и нажимает [Сформировать извещение] (*Рисунок 1*).

|                             | ~ | Рабо  | чий стол | а Заявка          | на закуі 🛞 🛛 Заяв | яка на закупку 🗷 | Извещение о заку 🗵            |              |  |  |
|-----------------------------|---|-------|----------|-------------------|-------------------|------------------|-------------------------------|--------------|--|--|
| Навигатор                   | - | Заявк | а на зак | илку - Согласован | ные заявки        |                  |                               |              |  |  |
| АРМ Заказчика               | - | \$ •  |          | 22064             | 🔊 🗙 🎅 🖨 🖉         | • 🛱 • 📸 • 🤘      | / - 🤸 🍺 - 🖄 💪 - 🖉 🏝 🏷 Σ 斜 🏹 🖘 | • 😘 💥 • 🕕    |  |  |
| Типовое положение о закупке |   |       |          |                   |                   |                  |                               |              |  |  |
| Положение о закупке         |   | Бы    | стрый по | лиск              | п                 | оиск Сброси      | Ть                            |              |  |  |
| Планирование закупок        |   |       |          |                   |                   |                  |                               |              |  |  |
| Осуществление закупок       |   |       |          |                   |                   |                  |                               | 0            |  |  |
| 🛽 🧰 Заявка на закупку       |   |       | •        | созлания          | Номер             | предмет          | Способ закупки                | Сведения о   |  |  |
| 📄 Формирование новой заявки |   |       |          | создания          |                   | договори         |                               |              |  |  |
| 📄 Согласующее лицо 1        |   |       |          |                   |                   |                  |                               |              |  |  |
| 📄 Согласующее лицо 2        |   | 1     |          | 15.12.2020        | ps-2020-12-3188   | Поставка лека    | Аукцион в электронной форме   | 2 439 523,50 |  |  |
| 📄 Согласующее лицо 3        |   | 2     |          | 15.12.2020        | p3-2020-12-3198   | Поставка расх    | Аукцион в электронной форме   | 1 367 100,00 |  |  |
| 📄 Согласующее лицо 4        |   | 3     |          | 15.12.2020        | рз-2020-12-3202   | Поставка лека    | Аукцион в электронной форме   | 1 721 059,34 |  |  |
| 🛃 На согласовании в УО      | = | 4     |          | 15.12.2020        | p3-2020-12-3207   | Поставка чаше    | Аукцион в электронной форме   | 1 238 310.00 |  |  |
| 🔂 Согласованные заявки      |   | 5     |          | 15 12 2020        | na-2020-12-3210   | Оказание услуг   | Аукинон в электронной форме   | 1 168 370 50 |  |  |
| 🔂 Несогласованные заявки    |   | -     |          | 15.12.2020        | p3-2020-12-0210   | Beenerge engris  |                               | 200 020 00   |  |  |
| 🔂 Отмененные заявки         |   | 6     |          | 15.12.2020        | p3-2020-12-3249   | Поставка емко    | Аукцион в электронной форме   | 386 920,00   |  |  |

Рисунок 1. Формирование закупки

Далее заявка на закупку отразится в папке «Осуществление закупок» > «Конкурентная закупка» > «Аукцион в электронной форме» в фильтре «Формирование закупки».

Формирование извещения о проведении аукциона в электронной форме осуществляется в соответствии с пунктом 21 Положения о размещении в единой информационной системе информации о закупке, утвержденном постановлением Правительства Российской Федерации от 10.09.2012 № 908 «Об утверждении Положения о размещении в единой информационной системе информации о закупке».

Пользователь в папке «Осуществление закупок» > «Конкурентная закупка» > «Аукцион в электронной форме» в фильтре «Формирование закупки» выбирает необходимую закупку и двойным кликом ЛКМ (левой кнопки мыши) открывает электронную форму документа «Извещение о закупке (Электронный аукцион)».

В открывшейся электронной форме документа «Извещение о закупке (Электронный аукцион)» пользователь в поле «Соответствие требованию к отсутствию участника в РНП» выбирает необходимое значение «Да» или «Нет».

Далее во вкладке «Информация о порядке проведения процедуры» пользователь заполняет следующие сведения (*Рисунок 2, 3*):

- наименование электронной площадки;

- дату начала подачи заявок;
- дату и время окончания подачи заявок;
- порядок подачи заявок;
- дату и время рассмотрения заявок;
- место рассмотрения заявок;
- порядок рассмотрения заявок;
- дату и время проведения аукциона;
- место проведения закупки;
- порядок проведения торгов;

- дату подведения итогов;

- порядок подведения итогов;

- дату и время окончания срока предоставления участникам аукциона разъяснений положений документации об аукционе.

| ⊨ Товары\работы\услуги                                                  | Информация о порядке проведения процедур               | ы |
|-------------------------------------------------------------------------|--------------------------------------------------------|---|
| Наименование электрон                                                   | ной площадки                                           |   |
| Информация о подаче заяв                                                | ок                                                     | ר |
| Дата и время начала по<br>заявок:                                       | о1.12.2020 🔤 00:00                                     |   |
| Дата и время окончания<br>подачи заявок:                                | a 17.12.2020 🔤 05:00                                   |   |
| Порядок подачи заявон                                                   | <u> </u>                                               |   |
| Установлен в пункте 14 д<br>электронной форме.<br>ДАЛЕЕ ДУБЛИРУЕТСЯ ПУН | окументации об аукционе в<br>ІКТ ИЗ ДОКУМЕНТАЦИИ!!!!!! |   |

| Информация о рассмотрении заяв       | ок                                                       |  |
|--------------------------------------|----------------------------------------------------------|--|
| Дата и время рассмотрения<br>заявок: | 20.01.2021 09:00                                         |  |
| Место рассмотрения заявок            |                                                          |  |
| 634063, Российская Федерация,        | , Томская область, город Томск, ул. Ивана Черных, дом 96 |  |
| Порядок рассмотрения заяво           | ж                                                        |  |
| Установлен пунктом 15 докумен        | тации об аукционе в электронной форме                    |  |

Рисунок 2. Заполнение вкладки «Информация о порядке проведения процедуры»

| Информация о проведении аукцио                                                                                       | ж                                                                   |
|----------------------------------------------------------------------------------------------------|---------------------------------------------------------------------|
| Дата и время проведения<br>аукциона:                                                                                 | 25.12.2020 09:00                                                    |
| Место проведения закупки                                                                                             |                                                                     |
| УКАЗЫВАЕТСЯ САЙТ ЭЛЕКТРОН                                                                                            | ной площадки!                                                       |
| Порядок проведения торгов                                                                                            |                                                                     |
| Порядок проведения аукциона                                                                                          | установлен пунктами 84-93 Положения о закупке товаров, работ, услуг |
| Подведение итогов:<br>Дата и время подведения итогое                                                                 | 30.12.2020 10:00                                                    |
| Место подведения итогов                                                                                              |                                                                     |
| Порядок подведения итогов                                                                                            |                                                                     |
| Установлен в пункте 27 документ<br>ДАЛЕЕ ДУБЛИРУЕТСЯ ПУНКТ ИЗ Д                                                      | гации об аукционе в электронной форме<br>ДОКУМЕНТАЦИИ!!!!!          |
| ата и время окончания срока<br>редоставления участникам<br>укциона разъяснений положений<br>окументации об аукционе: | 16.12.2020 00:00                                                    |

Рисунок 3. Заполнение вкладки «Информация о порядке проведения процедуры»

В случае, если аукцион будет проводиться на снижение цены единицы товара, работы, услуги пользователь во вкладке «Информация о предмете закупки» в столбце «Торги осуществляются» меняет установленное по умолчанию значение «От цены за лот» на значение «От цены за единицу продукции», в столбце «Невозможно определить количество товара, объем подлежащих выполнению работ, оказанию услуг» ставит галочку и заполняет столбец «Цена единицы товара, работы, услуги» путем указания начальной (максимальной) цены единицы товара, работы, услуги, на снижение которой будет проводиться аукцион (*Pucyнок 4*).

| _ | T    | Rapell D  |                                                                                                    |                                 |                                               |                                                 |                       |                         |                                            | Конта |                                                                       |
|---|------|-----------|----------------------------------------------------------------------------------------------------|---------------------------------|-----------------------------------------------|-------------------------------------------------|-----------------------|-------------------------|--------------------------------------------|-------|-----------------------------------------------------------------------|
|   | - 10 | pappi (pa |                                                                                                    | пфорнация о порядке про         | ведения процедуры                             | пфорнация о заг                                 | Vince                 | ация о предмете         | Jakynki                                    | Konra | Ктная информаци ч                                                     |
| • | 2    | ₽ 💎 ·     | þt 🛪 Σ 🖽                                                                                                   |                                 |                                               | E                                               | Выводить по           | 15 🕅 🖣 Стран            | ица 1 из                                   | s 1 🕨 | 🕅 Строки 1 - 1 из                                                     |
| Į |      | Лот       | Предмет<br>договора                                                                                        | Торги<br>осуществляются         | Невозможно<br>определить<br>количество товара | Цена<br>единицы<br>товара,<br>работы,<br>услуги | Обеспечение<br>заявки | Обеспечение<br>договора | Краткое<br>описание<br>предмета<br>закупки | :     | Место поставки<br>товара,<br>выполнения<br>работы,<br>оказания услуги |
|   | 1    | 1         | Оказание услуг<br>по вооруженной<br>охране объектов<br>ОГАУЗ<br>«Колпашевская<br>РБ» в 2021 - 2022<br>году | От цены за единицу<br>продукции | V                                             | 8 000,00                                        | 0,00                  | 144 540,00              |                                            |       |                                                                       |

Рисунок 4. Заполнение вкладки «Информация о предмете закупки»

Далее во вкладке «Информация о закупке» пользователь заполняет следующие сведения (*Рисунок 5*):

- планируемую дату публикации;

- порядок рассмотрения заявок > «Заявки в двух частях»;

Значение «Шаг ценовых предложений» установлено по умолчанию «В процентах» от 0,5 до 5 %.

В поле «Время ожидания ценового предложения на последнем шаге (мин.)» по умолчанию установлено значение «15».

Внимание! В случае, если данное значение будет удалено пользователем или пользователь установит значение «0», то порядок проведения аукциона изменится и будет проведен в течение определенного периода времени (например, с 9:00 до 23:00 без ограничения времени на подачу ценового предложения).

В поле «Перечисление обеспечения заявки заказчику в случае внесения сведений об уклонившемся участнике в РНП» пользователь устанавливает значение «Предусмотрено» или «Не предусмотрено».

В соответствии с частью 26 статьи 3.2 Федерального закона от 18 июля 2011 года № 223-ФЗ «О закупках товаров, работ, услуг отдельными видами юридических лиц» (далее – Федеральный закон № 223-ФЗ) участнику конкурентной закупки не производится возврат обеспечения заявки на участие в закупке в следующих случаях:

1) уклонение или отказ участника закупки от заключения договора;

2) непредоставление или предоставление с нарушением условий, установленных Федеральным законом № 223-ФЗ, до заключения договора заказчику обеспечения исполнения договора.

Перечисление денежных средств заказчику, внесенных участником закупки в качестве обеспечения заявка на участие в закупке, признанным уклонившимся от заключения договора, производится в уведомительном порядке при условии направления соответствующего уведомления в адрес электронной площадки с указанием счета, на который необходимо произвести перечисление таких денежных средств.

Поле «Регламентный срок заключения договора от» является не обязательным для заполнения. Согласно инструкции электронной площадки, в случае заполнения данных сведений, требуется указать какие дни должна учитывать электронная площадка (календарные или рабочие) при указании заказчиком количества дней с момента подписания проекта договора участником закупки, в течение которых заказчику необходимо подписать проект договора. В случае установления данного значения пользователем, электронная площадка будет учитывать установленные сроки при создании календаря заказчика и направлять дополнительные информационные уведомления о наступлении крайнего срока подписания договора заказчиком.

В соответствии с частью 15 статьи Федерального закона № 223-ФЗ договор по результатам конкурентной закупки заключается не ранее чем через десять дней и не позднее чем через двадцать дней с даты размещения в единой информационной системе в сфере закупок итогового протокола, составленного по результатам проведения аукциона в электронной форме.

| Свойства процедуры                                                                                |                                                                                     |
|---------------------------------------------------------------------------------------------------|-------------------------------------------------------------------------------------|
| Порядок рассмотрения заявок:                                                                      | Заявки в двух частях                                                                |
| Шаг ценовых предложений:                                                                          | В процентах от: 0,50 до: 5,00                                                       |
| Автоматическое снижение шага                                                                      |                                                                                     |
| Величина автоматического снижения шага:                                                           |                                                                                     |
| Время ожидания понижающего ценового<br>предложения, мин (до<br>завершения/перехода на 2-ую фазу): |                                                                                     |
| Время ожидания ценового предложения на последнем шаге (мин):                                      | a 15                                                                                |
| Формула цены, устанавливающая правила р                                                           | расчета сумм, подлежащих уплате                                                     |
| Предусмотрено У Перечислени<br>РНП                                                                | е обеспечения заявки Заказчику в случае внесения сведений об уклонившемся участнике |
| Регламентный срок заключения договора о                                                           | т: до: рабочие дни                                                                  |

Рисунок 5. Заполнение вкладки «Информация о закупке»

Во вкладке «Контактная информация» пользователь заполняет сведения о контактном номере телефона в формате 8-3822-444444 - добавочный номер (при наличии).

Во вкладке «Информация о предоставлении документации» пользователь заполняет следующие сведения (*Рисунок 6*):

- срок предоставления документации об аукционе, который равен сроку подачи заявок;

- место предоставления документации об аукционе, которое указывается в формате: документация об аукционе предоставляется участникам закупки в форме электронного документа путем ее скачивания в единой информационной системе в сфере закупок <u>https://zakupki.gov.ru</u> либо с электронной площадки ООО «PTC – тендер» <u>https://www.rts-tender.ru</u>;

- порядок предоставления документации об аукционе, который указывается в формате: документация об аукционе предоставляется участникам закупки в форме электронного документа путем ее скачивания в единой информационной системе в сфере закупок <u>https://zakupki.gov.ru</u> либо с электронной площадки ООО «PTC – тендер» <u>https://www.rts-tender.ru</u>;

- срок и порядок внесения платы за документацию, который указывается в формате: порядок и внесение платы, взимаемой заказчиком за предоставление документации об аукционе не предусмотрены.

| 🔶 роведения процедуры 📗 Информация о предмете закупки 📗 Информация о закупке                                                                                                    | Контактная информация    | Информация о предоставлении документации |  |  |  |  |  |
|----------------------------------------------------------------------------------------------------|--------------------------|------------------------------------------|--|--|--|--|--|
| Срок предоставления с: 01.12.2020 🖪 по: 17.12.2020 🖪                                                                                                    |                          |                                          |  |  |  |  |  |
| Место предоставления                                                                                                    |                          |                                          |  |  |  |  |  |
| документация об аукционе предоставляется участникам закупки в форме электронного документа путем ее<br>экачивания в единой информационной системе в сфере закупок https://zakupki.gov.ru либо с электронной<br>элощадки ООО « <u>PTC</u> – тендер» https://www.rts-tender.ru |                          |                                          |  |  |  |  |  |
| Порядок предоставления                                                                                                    |                          |                                          |  |  |  |  |  |
| документация об аукционе предоставляется участникам закупки в форме электронного документа путем ее<br>скачивания в единой информационной системе в сфере закупок https://zakupki.gov.ru либо с электронной<br>площадки ООО « <u>PTC</u> – тендер» https://www.rts-tender.ru |                          |                                          |  |  |  |  |  |
| Плата за документацию                                                                                                    |                          |                                          |  |  |  |  |  |
| Размер платы (денежный эквивалент)                                                                                                    |                          |                                          |  |  |  |  |  |
| 0,00                                                                                                    |                          |                                          |  |  |  |  |  |
| Срок и порядок внесения платы за документацию                                                                                                    |                          |                                          |  |  |  |  |  |
| Порядок и сроки внесения платы, взимаемой заказчиком за предоставление<br>предусмотрены.                                                                                                    | э документации об аукцио | не не                                    |  |  |  |  |  |

Рисунок 6. Заполнение вкладки «Информация о предоставлении документации»

После заполнения всех необходимых сведений пользователь нажимает **П**[Сохранить].

Далее пользователь нажимает *Прикрепленные файлы*] > [Добавить...] и подгружает документацию об аукционе (*Рисунок 7*).

| <b>a</b>                             |                               |  |
|--------------------------------------|-------------------------------|--|
| Файл:                                | Документация об аукционе.docx |  |
| Комментарий:                         | Документация                  |  |
|                                      |                               |  |
| Тип файла:                           | Документация                  |  |
| Отправить файл во<br>внешнюю Систему |                               |  |
| (ЕИС, ЭТП и т.д.):                   |                               |  |
| Уникальный<br>идентификатор          |                               |  |
| Готово                               |                               |  |

Рисунок 7. Форма для загрузки документов

Согласно руководству пользователя «Реестр закупок 223-ФЗ» ЕИС размер одного прикрепляемого файла не должен превышать 70 МБ, а суммарный объем прикрепляемых файлов не должен превышать 15 ГБ.

После загрузки документации об аукционе пользователь нажимает **П**[Сохранить].

## Согласование документации об аукционе

В случае, если в учреждении предусмотрена процедура согласования документации об аукционе с другими сотрудниками учреждения, в том числе, с руководителем учреждения, пользователь отправляет документацию об аукционе по «маршруту согласования», который настраивается по запросу в каждом учреждении индивидуально.

Пользователь в папке «Осуществление закупок» > «Конкурентная закупка» > «Аукцион в электронной форме» в фильтре «Формирование закупки» выделяет сформированную закупку и нажимает 🚝 [Отправить по маршруту].

После прохождения процедуры согласования документа «Извещение о закупке (Электронный аукцион)» отразится в фильтре «Утвержденная документация».

В случае не согласования документации об аукционе документ «Извещение о закупке (Электронный аукцион)» отразится в фильтре «На доработке».

В случае необходимости посмотреть движение документа по «маршруту согласования», пользователь нажимает ЛКМ (левой кнопкой мыши) черный треугольник на кнопке 🛱 и выбирает кнопку [История прохождения документа по маршруту] либо [История прохождения маршрута (Word)].

Направление документации об аукционе для размещения на электронной площадке и в единой информационной системе в сфере закупок

Далее пользователь выделяет закупку и нажимает **Эт** [Отправить документ на ЭТП] (*Рисунок 8*).

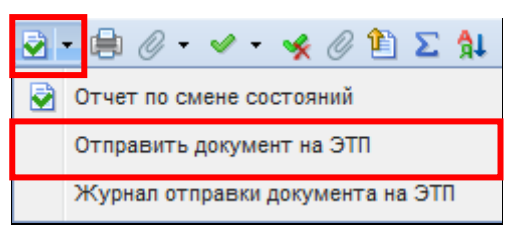

Рисунок 8. Направление закупки на электронную площадку

Документ «Извещение о закупке (Электронный аукцион)» отразится в фильтре «Отправлен на ЭП» с аналитическим признаком «Отправлен на ЭТП».

В случае ошибки принятия документа при отправке на ЭП у документа будет установлен аналитический признак «Ошибка отправки на ЭТП» и документ останется в первоначальном фильтре. Причину возникновения ошибки можно посмотреть, выделив документ и нажав С (Журнал отправки документа на ЭТП).

Далее пользователь переходит в личный кабинет электронной площадки, выбирает сформированную закупку и отправляет закупку в ЕИС в соответствии с регламентом и инструкцией электронной площадки.

После загрузки документов с ЭП пользователь в личном кабинете ЕИС по 223-ФЗ размещает закупку в ЕИС.

После размещения закупки и подписания электронной подписью в ЕИС, документ «Извещение о закупке (Электронный аукцион)» отразится в фильтре «Размещено в ЕИС» с аналитическим признаком «Опубликовано» с указанием реестрового номера извещения, даты и времени фактической даты размещения закупки в ЕИС во вкладке «Информация о закупке».